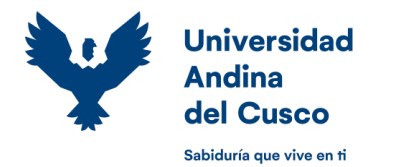

## GUIA PARA REALIZAR DISPENSA DE ESTUDIOS - ESTUDIANTES DE PREGRADO

Los estudiantes regulares que por diversos motivos no pueden continuar con sus estudios, podrán realizar la Dispensa de Estudios (retiro de la totalidad de las asignaturas del semestre en curso), realizando los siguientes pasos:

**PASO 1 de 4:** El estudiante deberá acceder a su ERP University <u>https://erp.uandina.edu.pe</u> con su usuario y contraseña, clic en "Gestión Académica" e ingresar al módulo de "Dispensa de Estudios" en el menú lateral izquierdo.

| т у U жерылогазыраторлугр Ш ж 1                                                      | 239                                                                                                    |   |
|--------------------------------------------------------------------------------------|----------------------------------------------------------------------------------------------------|---|
| C ERP UNIVERSITY                                                                     |                                                                                                    |   |
| Universidad                                                                          | Actividades Actividades                                                                                                    |   |
| Andina                                                                               | > Matricula Regular 🕤 💿                                                                                                    |   |
|                                                                                      | Dispresa Anademica     Gestin     Gestin     Gesti |   |
| Bwarter                                                                              | 3 Dispansa da Estudios                                                                                                    |   |
| C Incar Seción                                                                       | Reinicia de Estudios                                                                                                    |   |
| ET EXPECTATION AND AND AND A                                                         | UTORIALES                                                                                                    |   |
| Intergravities can Congris para incluir<br>assister<br>Ver Guila de Incci de Section |                                                                                                    |   |
| Activar verificación en tes pasos.                                                   |                                                                                                    |   |
|                                                                                      |                                                                                                    |   |
| , Ohooki na carthauallath                                                            |                                                                                                    |   |
| U VV. Herrings                                                                       |                                                                                                    |   |
|                                                                                      |                                                                                                    |   |
|                                                                                      |                                                                                                    |   |
|                                                                                      |                                                                                                    |   |
|                                                                                      |                                                                                                    | _ |

**PASO 2 de 4:** Al ingresar al módulo de dispensa de estudios, el sistema le muestra un mensaje explicando que es la dispensa de estudios, de estar de acuerdo dar clic en continuar. A continuación, deberá dar clic en el botón "dispensar semestre", en caso de tener deuda económica o de bienes y servicios, el sistema presentará un mensaje informándolo al respecto, al cual deberá dar clic en continuar.

| GERP UNIVERSITY Unded over Atome V                                                                                              | Gene CRP LINVERSITY Used esta come Alamoo 👻 🛼 -                                                                                                    |
|----------------------------------------------------------------------------------------------------|----------------------------------------------------------------------------------------------------|
| AUDRULA                                                                                                    | Astokuta                                                                                                    |
| Annual and a second second second second second second second second second second second second second second                  | Actividades                                                                                                    |
|                                                                                                    | Mathoas Register                                                                                                    |
| * Metrovia Regular                                                                                                    | Escarta Poleninica Paleninica Paleninica Poleninica Polenini Poleninica Poleninica Poleninica Poleninica Polen |
| * Depresa Académica                                                                                                    | Cónge                                                                                                    |
| * Discourse do Fatuliza                                                                                                    | Crepenza de Estudios     Aprilidos y Nonbres                                                                                                    |
|                                                                                                    | Konston de Edudiot     Conditude     Conditude     I     CONDITUDE                                                                                                    |
| > Flatnicie de Estados                                                                                                    | EPONTES Estado : Arous                                                                                                    |
|                                                                                                    | Servestre : 2023-1                                                                                                    |
|                                                                                                    |                                                                                                    |
| Información Importante                                                                                                    |                                                                                                    |
|                                                                                                    | III BEOLINTOS INBA LA INSPINSA DE ESTUDIOS                                                                                                    |
| Sr. Estudiante la DISPENSA DE ESTUDIOS retira la TOTALIDAD<br>de sus asignaturas matriculadas en el semestre actual, este       |                                                                                                    |
| proceso realizado dentro de las fechas establecidas en el                                                                       | N* Requisito Estado                                                                                                    |
| calendario academico lo labera de sus compromisos de pago de<br>pensiones desde la fecha de su registro en el sistema, recuerde | 1 tener registro de manzoata en el semesto sugento.                                                                                                    |
| que esta gestión no procede en el quinto mes del semestre                                                                       | 3 Número de semestres dispensados menor o ligad a 6.                                                                                                    |
| academico                                                                                                    | 4 Estado acadómico.                                                                                                    |
| Carolar                                                                                                    |                                                                                                    |
|                                                                                                    |                                                                                                    |
|                                                                                                    | 2 ABGNATURAS MATRICULADAS                                                                                                    |
|                                                                                                    | ationatuma assessituma confirmo secolos cela                                                                                                    |
|                                                                                                    | 1 AR0255 DISEÑO VIE 5.00 10E A                                                                                                    |
|                                                                                                    | 2 CIVIDS FORMILACION Y EVALUACION DE PROVECTOS DE INVERSIÓN EN INCENERIA 3.00 6A B                                                                                                    |
|                                                                                                    | 3 ARCHS PROBLEMATICA DE VIVIERDA Y TECNOLOGIAS DE BAJO COSTO 3.00 5A 0                                                                                                    |
|                                                                                                    | CREDITING MALINE DA ADDS 11                                                                                                    |
|                                                                                                    | Departure Sementic                                                                                                    |
|                                                                                                    |                                                                                                    |

**PASO 3 de 4:** Debe seleccionar o digitar el motivo por el cual va a dispensar y dar clic en continuar. Finalmente, el sistema le mostrará un mensaje consultando si está seguro de realizar la dispensa de estudios y para confirmar el estudiante deberá dar clic en el botón "Si" para proceder con su dispensa de estudios.

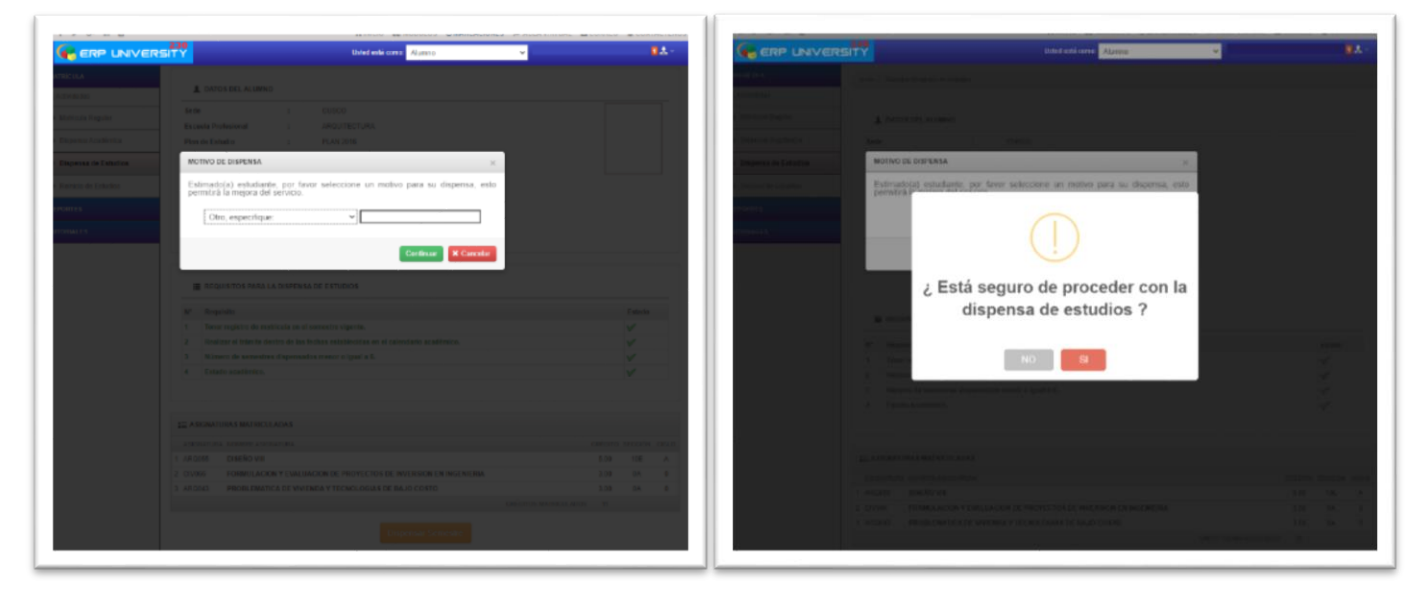

**PASO 3 de 4:** El sistema ERP provisiona automáticamente el monto de pago por concepto de Dispensa de Estudios y envía unmensaje al correo institucional del estudiante confirmando el proceso. El pago de la provisión, se efectuará con el código del estudiante, en las entidades financieras autorizadas.

| C ERP UNIVER                         | United etits come Australia (W                                                                                                    |        |
|--------------------------------------|----------------------------------------------------------------------------------------------------|--------|
|                                      | Invest - Engineer Degrees to Device                                                                                                    |        |
| ni Activitados                       |                                                                                                    |        |
| <ul> <li>Mattices Magazar</li> </ul> | L DATUS DEL ALUMINO                                                                                                    |        |
| * Departus Académica                 | Sedu : CUSCO                                                                                                    |        |
| + Dispense de Extedens               | Excess Profesional ; ARQUITECTURA                                                                                                    |        |
| · Rammin the Exhibition              | Pluer de Extradio : Plueri 2010<br>Cáleigo                                                                                                    |        |
| nerentes'                            | Apolition y No                                                                                                    |        |
|                                      | Conductor<br>Enterty                                                                                                    |        |
|                                      | Semantia -                                                                                                    |        |
|                                      | Operación exitosa                                                                                                    |        |
|                                      |                                                                                                    |        |
|                                      | E E registro ha sido processado con éxito, se ha enviado un mensaje<br>de confirmación a su correo electrónico institucional y provisionado<br>en su Kardex de pago el importe correspondente, por favor |        |
|                                      | Nº Negate Verifiquelos.                                                                                                    | Estate |
|                                      | 1 Taxar In Continuor                                                                                                    | V      |
|                                      | 2 Postar                                                                                                    | Y      |
|                                      | Munitip de annuels en angementen e super e s.     Future scatteries.                                                                                                    | 2      |
|                                      |                                                                                                    |        |
|                                      | EE AMUMATURAY BRETBICULADAY                                                                                                    |        |
|                                      | Administration approved an experimental control of the                                                                                                    |        |
|                                      | 1 ARCONS DEBUTION VIE 5.00                                                                                                    | A DOF  |
|                                      | 2 INVODE SEMINARIO TALLER DE TENIR IL 4.00                                                                                                    | A 401  |
|                                      |                                                                                                    |        |
|                                      | discussion and the second second second second second second second second second second second second second s                                                                                          |        |

\* El estudiante **deberá** revisar en su histórico de notas el estado de las asignaturas de su matrícula en el semestre vigente, estas deben mostrarse como dispensadas y verificar también la provisión por Dispensa de Estudios generada en su Kardex de Pago.

## Nota:

- Puede realizar la dispensa de estudios desde el inicio del semestre hasta un día antes del vencimiento de la cuarta pensión.
- El estudiante debe tener registro de matrícula en el semestre vigente.
- El estudiante no deberá tener observación restrictiva (bloqueo total) en el código perteneciente a la Escuela Profesional en la que desea dispensar sus estudios.
- o Se provisionará en el kardex del estudiante el monto por concepto de dispensa de estudios para el pago correspondiente.